インターネット出願の手引き

# 自宅でも、外出先でも、インターネットを利用して手間なく、便利に!!

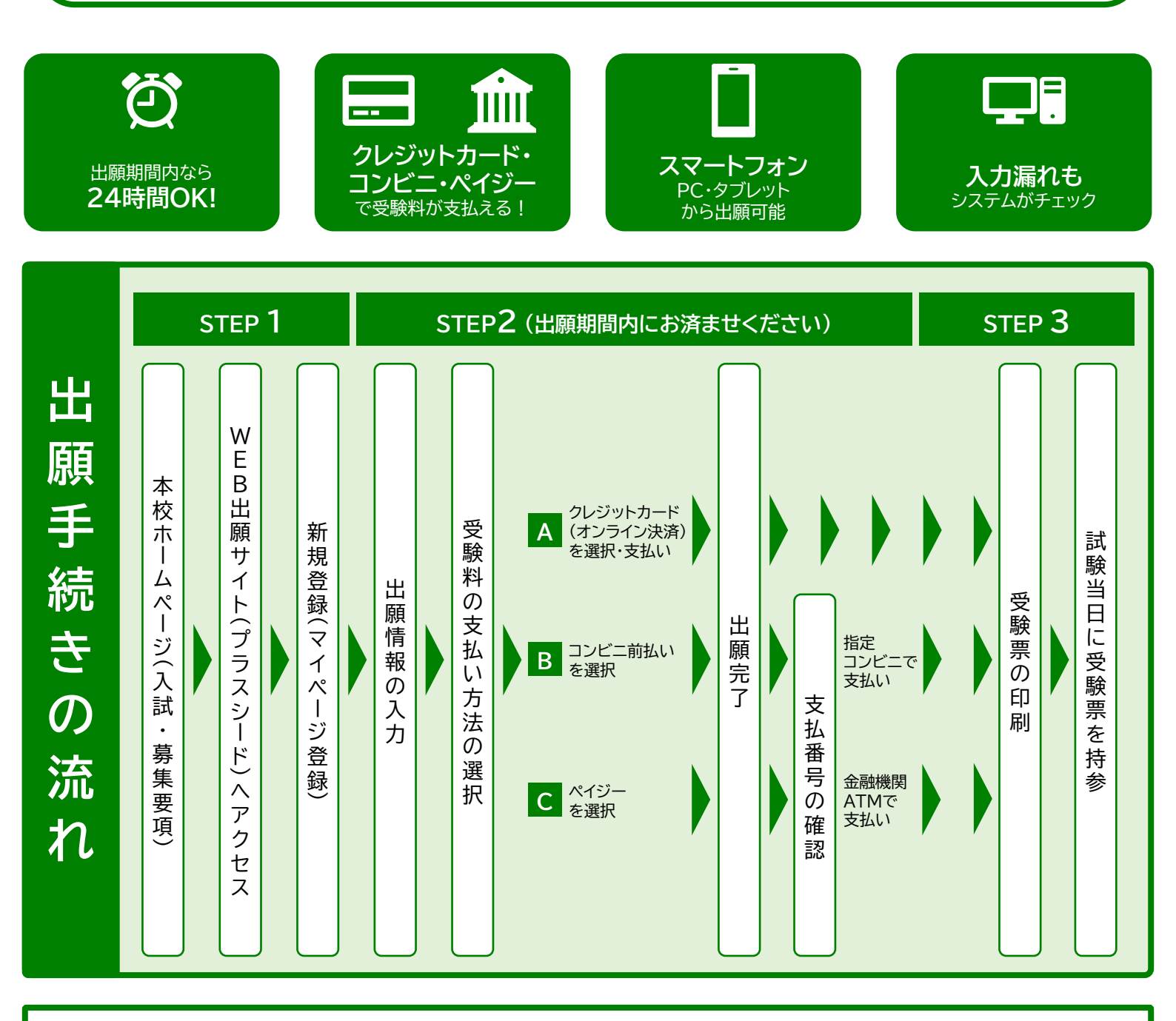

学校法人 東福岡学園 きょう

**◎東福岡自彊館中学校**

かん

# ■ご家庭にインターネット環境がない場合

本校の中学募集担当にご相談ください。

TEL: 092-434-3330 平日10時~15時(12月27日~1月3日を除く)

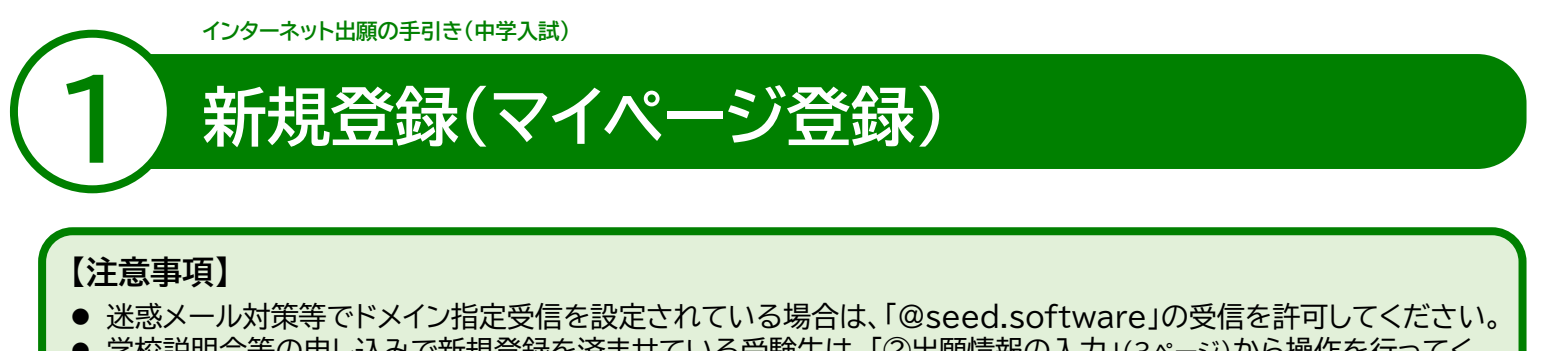

- 学校説明会等の申し込みで新規登録を済ませている受験生は、「②出願情報の入力」(3ページ)から操作を行ってください。
- 本校ホームページ(入試・募集要項)のリンクから、WEB出願サイト(プラスシード)にアクセスしてください。
   ※Internet Explorerからはアクセスできません(Microsoft Edge/Google Chrome/Safariをご利用ください)

## ❷ はじめての方は、「新規登録」(画面下部)をクリックしてください。

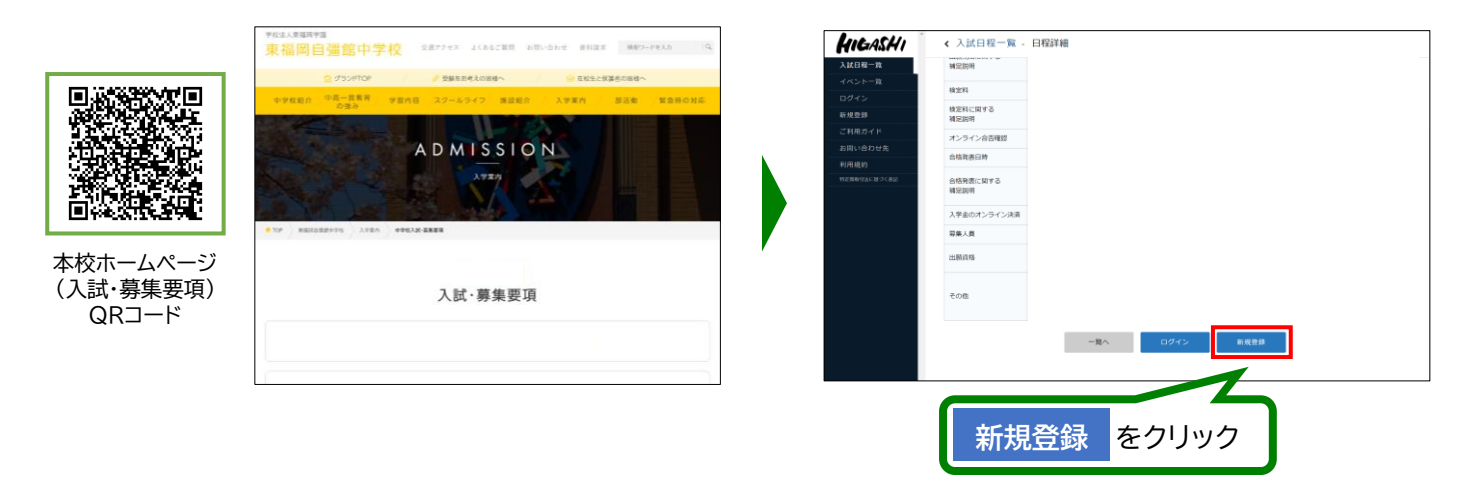

※本校ホームページ(入試・募集要項)は上のQRコードからアクセスするか、本校ホームページをご覧ください。 ※WEB出願サイト(プラスシード)へのリンクは出願開始までに本校ホームページ(入試・募集要項)に掲載します。 ※学校説明会等の申し込みで新規登録を済ませている受験生は、「②出願情報の入力」(3ページ)に進んでください。

❸ メールアドレスを入力し、利用規約をご確認いただき、「送信する」をクリックしてください。

| 東福岡自彊館中学校                                                                                                    |     | マイページ登録                                 |  |
|----------------------------------------------------------------------------------------------------|-----|-----------------------------------------|--|
| マイハーン豆塚                                                                                                    |     | 入力されたメールアドレスに、木登録URLをお送りしました。           |  |
| ロクインDとしてご用用いたECで注意的メールプドレスを入力してご発電す<br>あ) ボタンを用いてたさい、<br>入力されたメールプドレス剤に、実質時期のはしつかを加減りします。<br>メールをご開始した、実質時間にアクセスしてくたさい。 |     | 83                                      |  |
| ◎送菜メール対映等でドメイン漁業受信を設定されている場合は、<br>(@seed.software) ドメイン未受得できるように設定してください。                                               |     | システム環境:モデベーションワークス作式会社  ド同時的トプライバシーボリシー |  |
| x-117FD2                                                                                                    |     |                                         |  |
| - 利用的に同業します                                                                                                    |     |                                         |  |
| <b>建成学</b> 者                                                                                                    |     |                                         |  |
|                                                                                                    |     |                                         |  |
| システム運用:モデベーションワークス用式会社」が利用されていた。シントー                                                                                    |     |                                         |  |
|                                                                                                    |     |                                         |  |
| 送信するをクリックする                                                                                                    | 3と、 |                                         |  |
| 入力したアドレスに本登録                                                                                                    | URL |                                         |  |
| が届きます。                                                                                                    |     |                                         |  |
|                                                                                                    |     |                                         |  |

④ 届いたメールを開き、メールに記載のURLをクリックしてください。

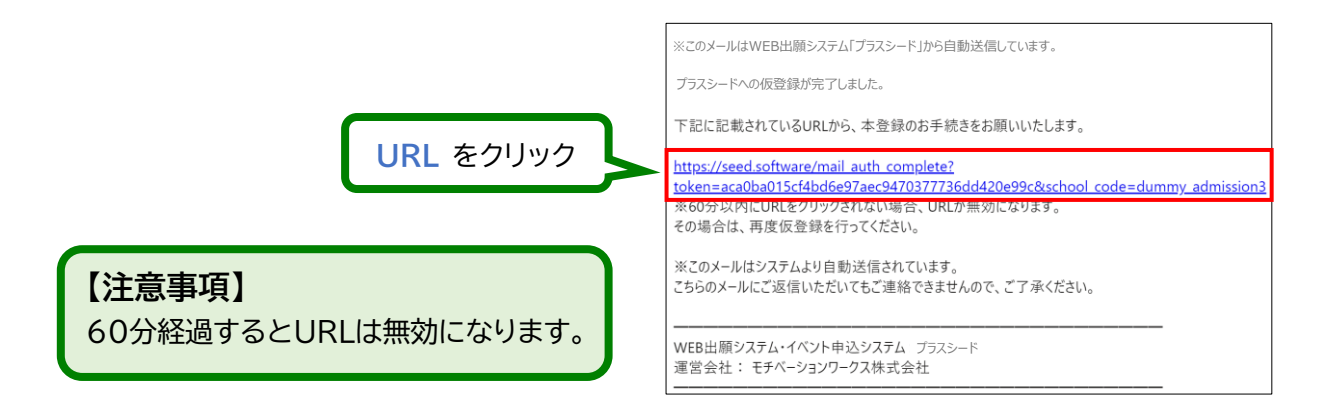

⑤「次へ」をクリックし、「氏名」「ふりがな」「生年月日」「パスワード」等を入力して登録してください。

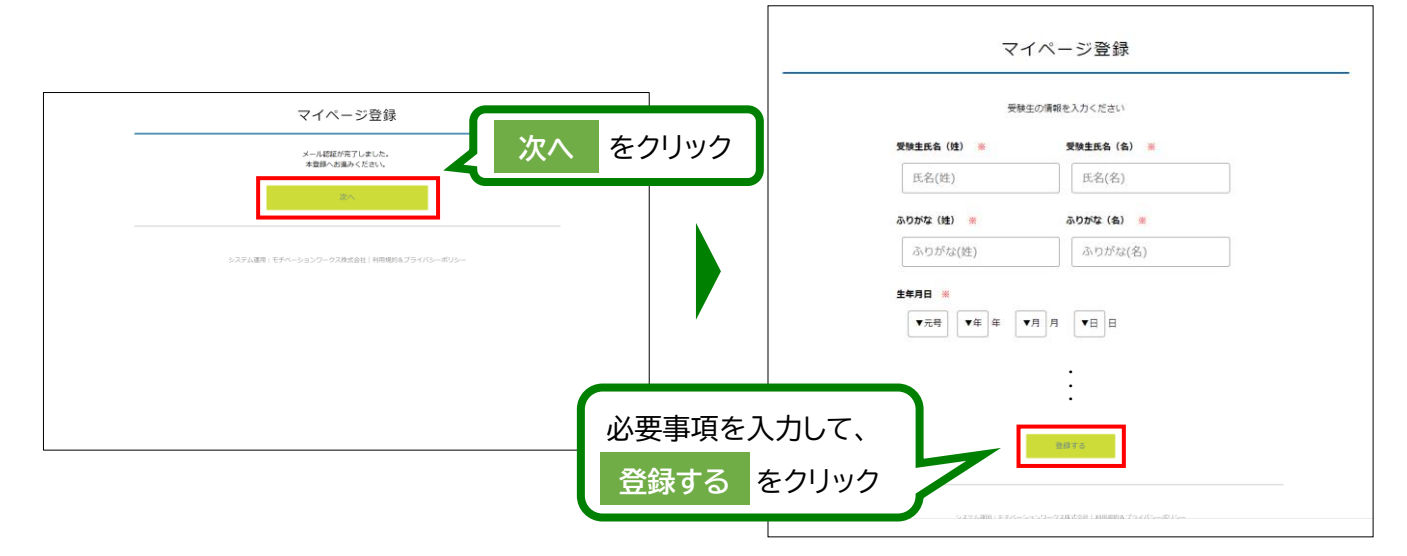

※氏名に旧字体等が含まれる場合は、システムの都合上、新字体での登録をお願いします。
(例:崎⇒崎・髙⇒高・廣⇒広・濵⇒濱など)

# ❻「ログインする」をクリックしてください。

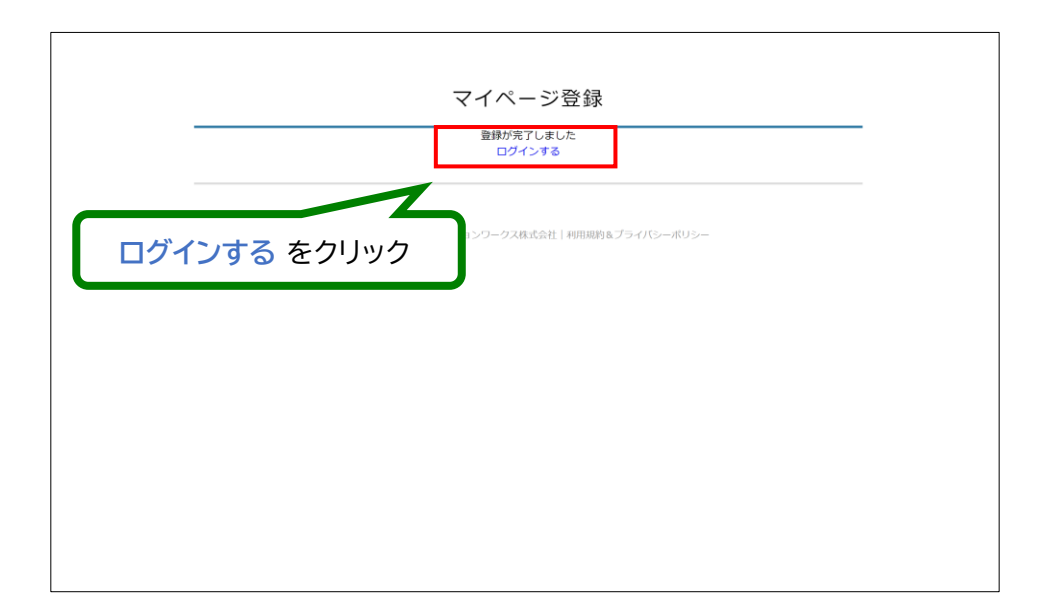

- 2 -

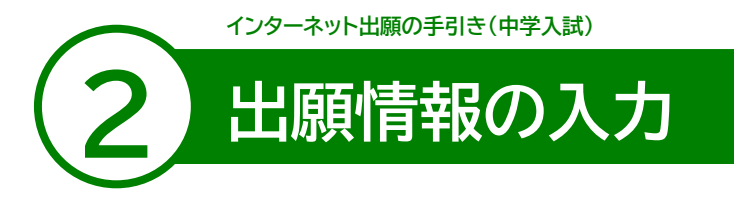

● ログインをクリックしてください。

②「メールアドレス」「パスワード」を入力して、「ログイン」をクリックしてください。

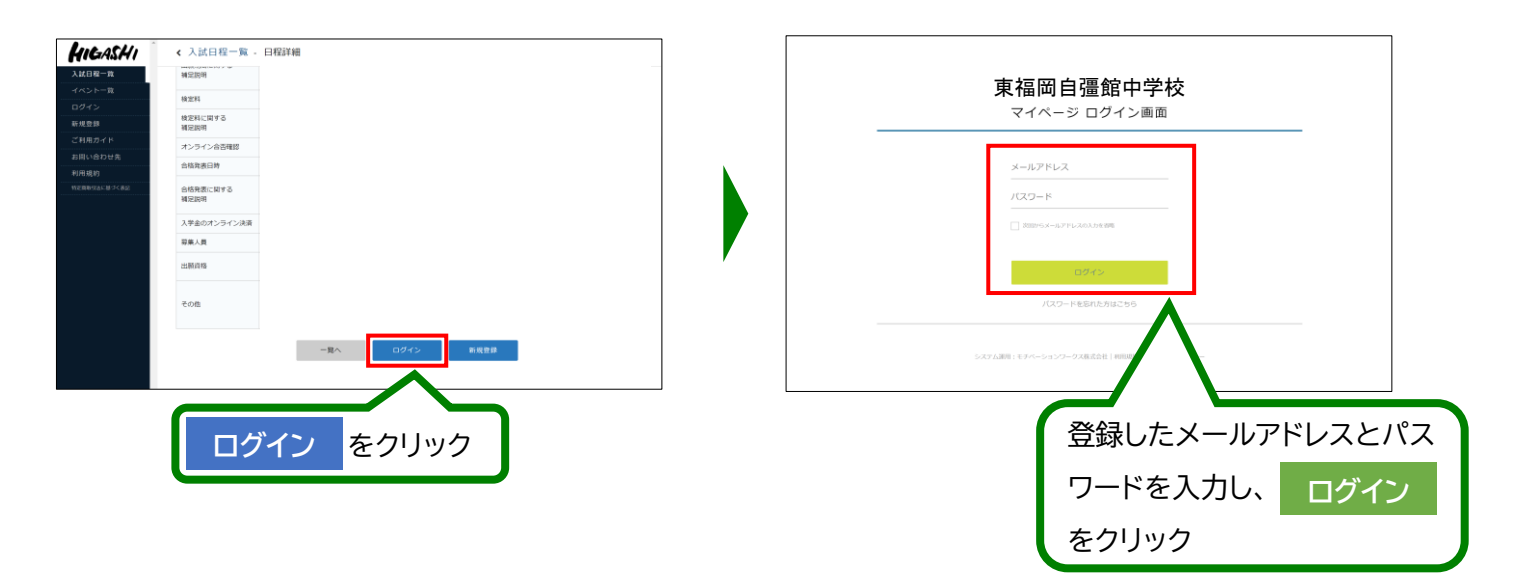

※登録したメールアドレスを忘れた方は、お手数ですが、再度、①新規登録(マイページ登録)を行ってください。 ※パスワードを忘れた方は、「パスワードを忘れた方はこちら」(画面下部)にお進みください。

# ❸ メニューの「入試日程一覧」(画面左側)を選択して、入学試験をクリックしてください。

④「出願へ進む」(画面下部)をクリックしてください。

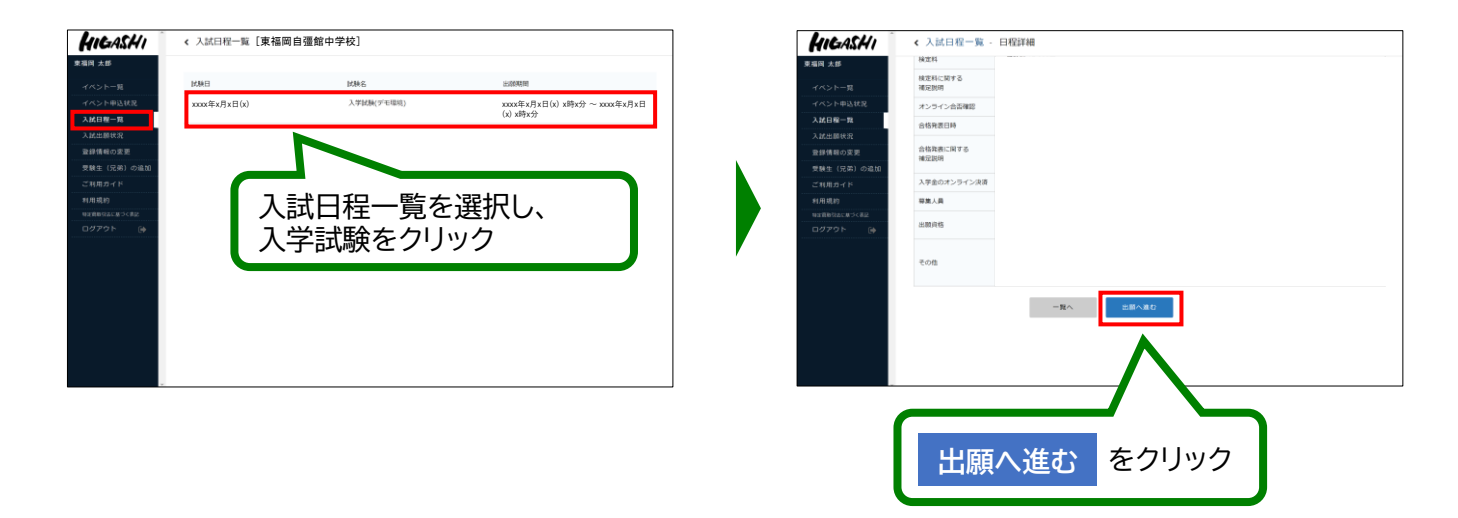

- 3 -

※出願期間前の場合は、「出願へ進む」ボタンは表示されません。(出願受付開始前と表示されています)

❺ 出願情報を入力してください。入力後、「確認画面へ」をクリックしてください。

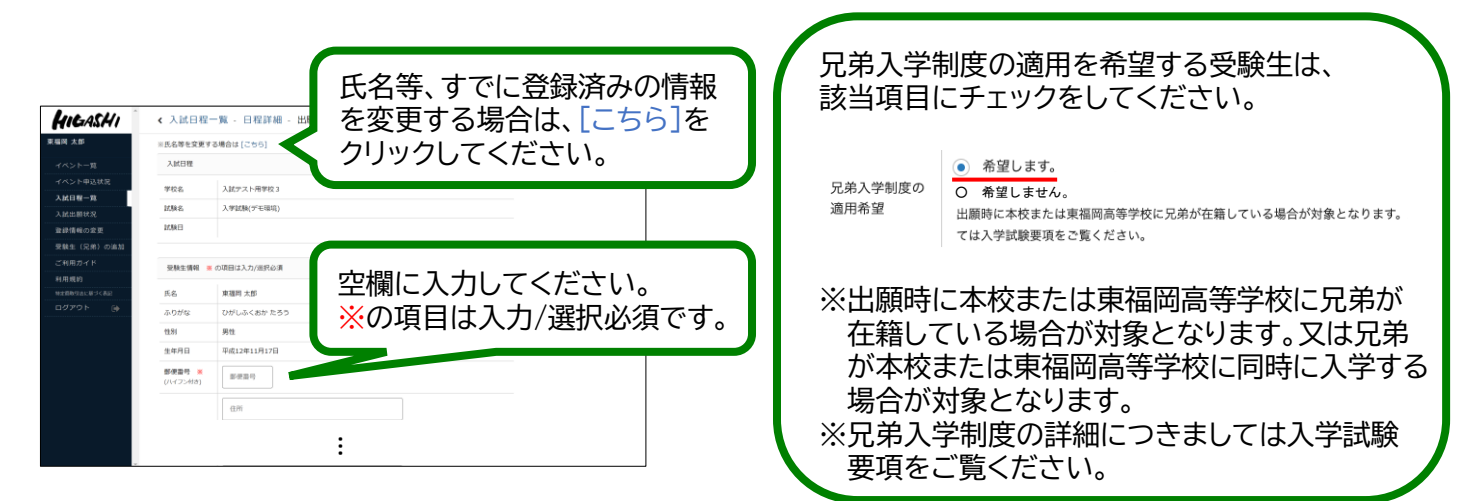

#### ★ 受験生の写真を登録する際 ★

※写真は正面・上半身・脱帽の状態で、3ヵ月以内に撮影したもの(カラー・白黒どちらでも可)を使用してください。 ※ファイルサイズは4MBまでです。

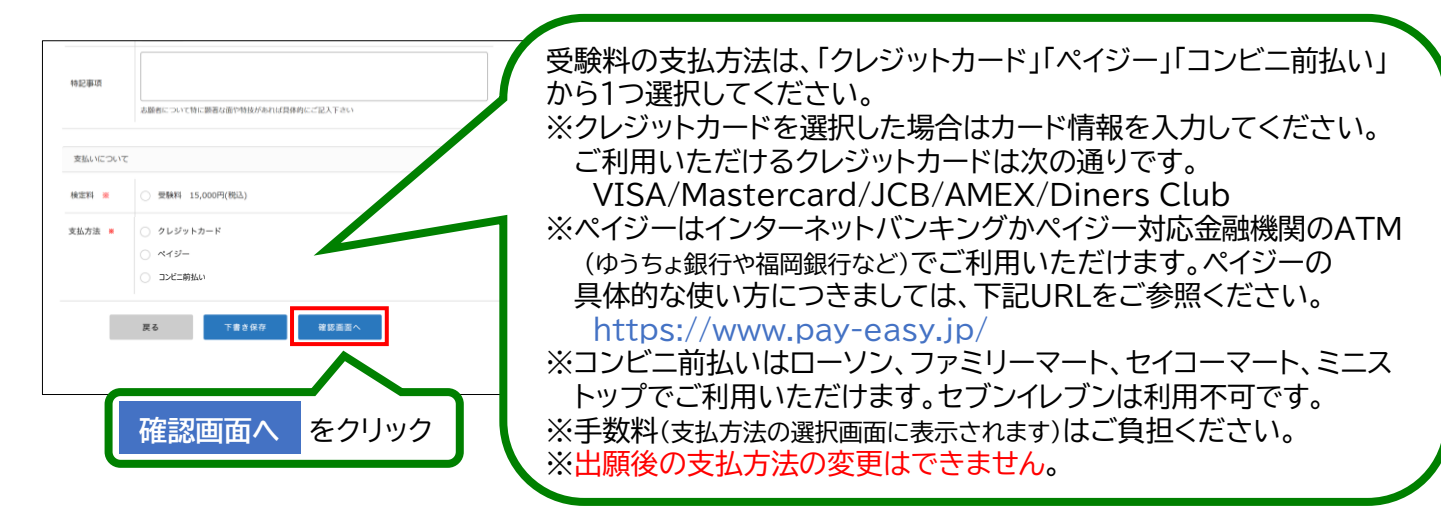

# ❻ 登録した内容を確認し、間違いがなければ、「送信する」をクリックしてください。

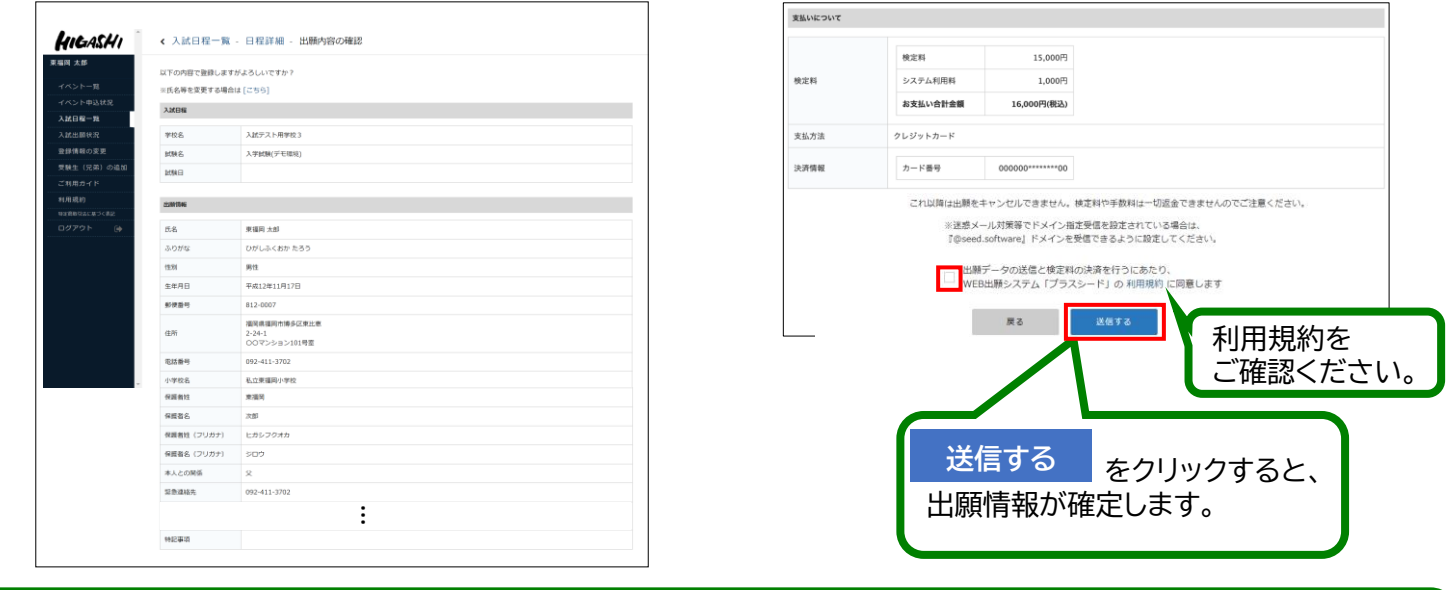

### 【注意事項】

- これ以降は出願をキャンセルしたり、内容の変更ができなくなります。
- ●「送信する」を押した後、次の画面に遷移するまでに画面を閉じたり、ブラウザの戻るボタンを押さないでください。

インターネット出願の手引き(中学入試)

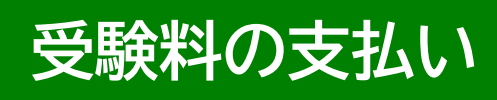

#### 【注意事項】

- 受験料のお支払いは、出願期間内にお済ませください。
- 出願期間後にお支払いいただくと、本校で入金確認ができず、受験いただけない場合がございます。

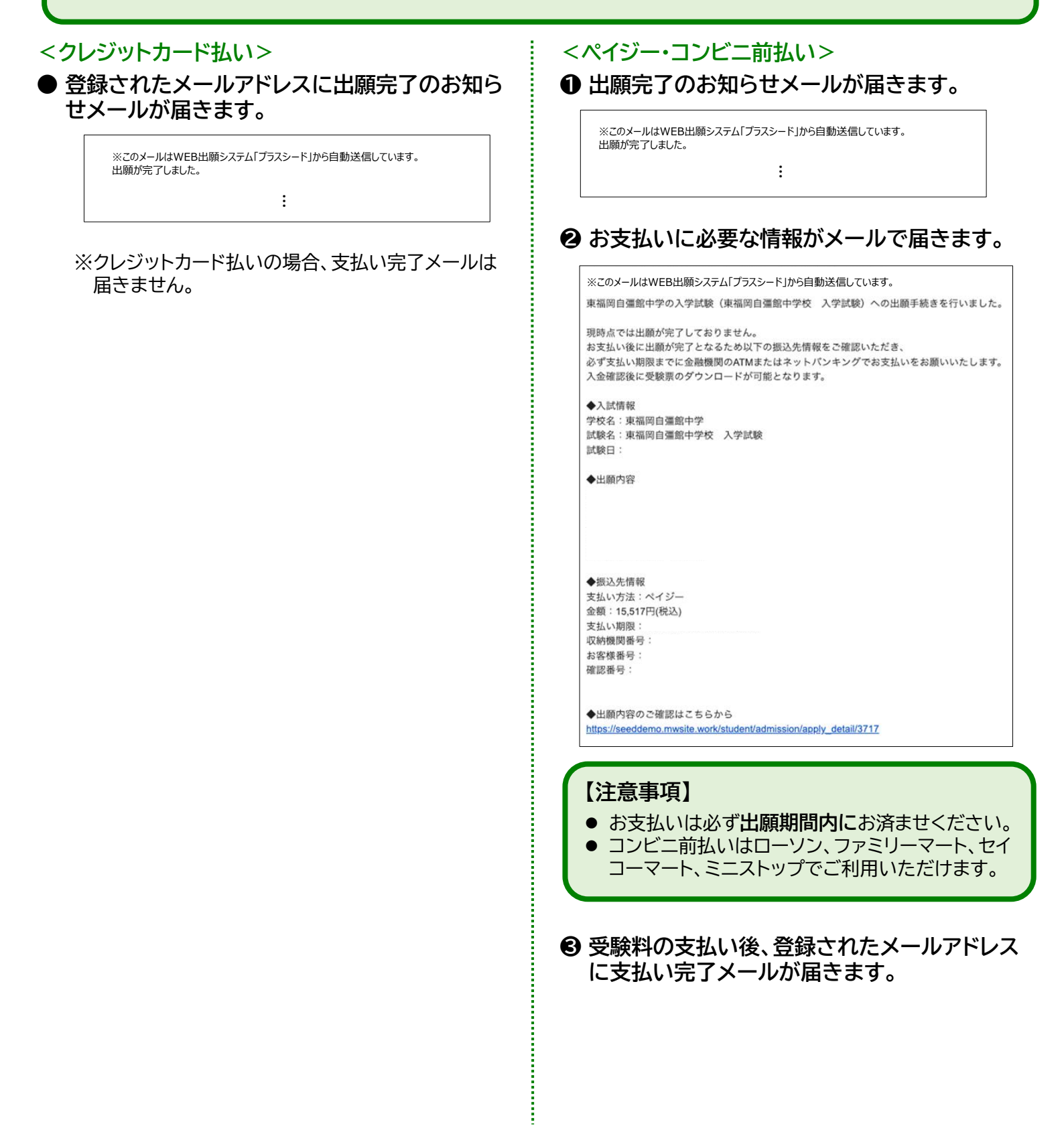

- 5 -

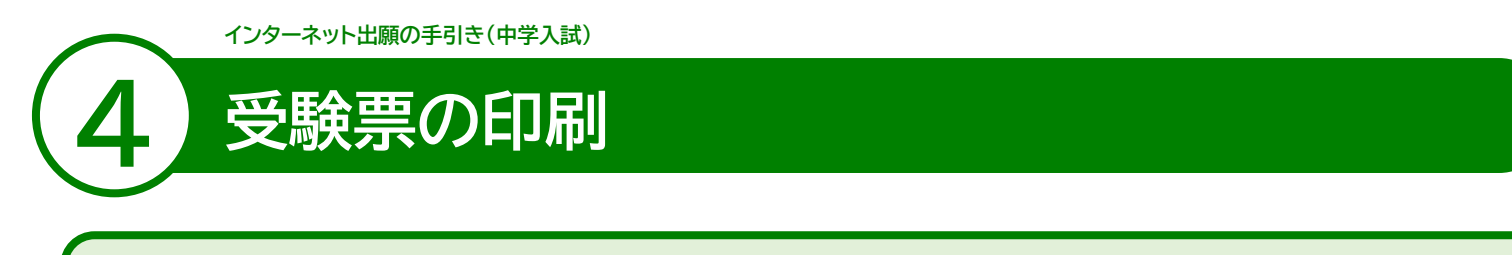

#### 【注意事項】

- 事前に受験票を印刷していただき、試験当日にご持参ください。なお、受験票は本校から発送致しません。
- 試験当日までに入学試験要項記載の「6 受験上の注意点」をお読みください。

● マイページの「入試出願状況」(画面左側)を選択し、「入学試験」をクリックしてください。
 ※受験料の支払いが確認されると、支払状況が「支払済み」に変更され、受験票の印刷までできるようになります。

❷ 申込内容の受験番号横にある 「受験票」 をクリックしてください。

❸ A4サイズ・白色の普通紙を使用して、「受験票」を印刷(カラー・白黒どちらでも可)し、切り取り線で切り取って、試験当日に持参してください。

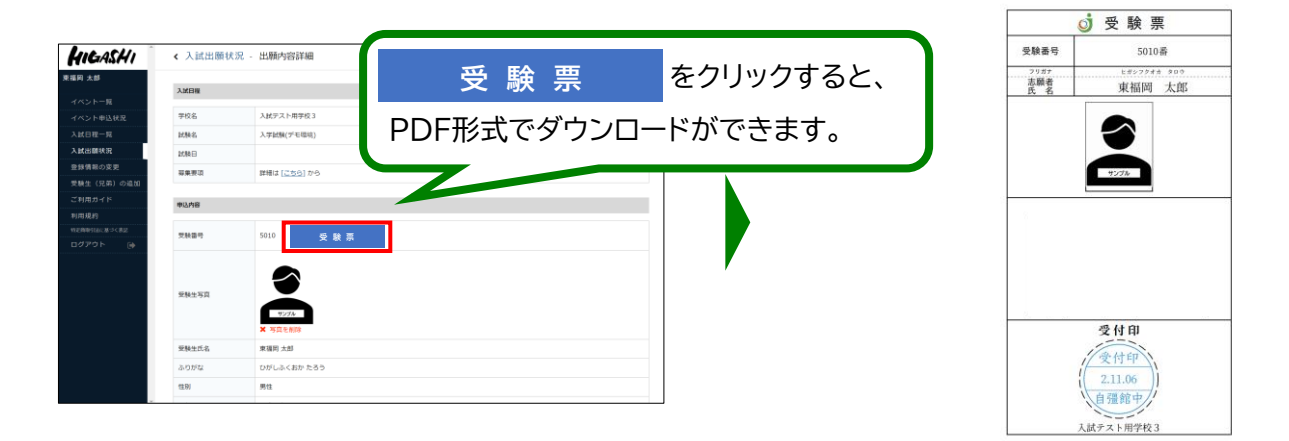

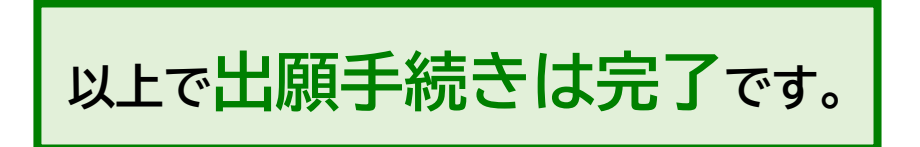

# スマートフォン・タブレットから「受験票」を印刷する方法

### ● 家庭用プリンターで印刷する

Wi-Fi接続や通信でのデータ送信が可能な場合、お持ちのプリンターで印刷できます。 設定方法については、プリンターの取扱説明書をご確認ください。

# 2 コンビニエンスストアで印刷する

①スマートフォンなどに専用アプリ(無料)をインストールする。

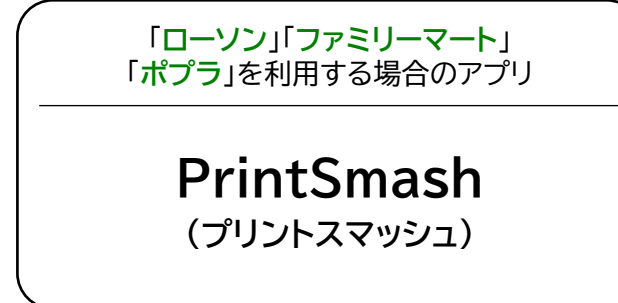

「セブンイレブン」を利用する場合のアプリ

かんたん netprint (ネットプリント)

※iOS用アプリは「App Store」で、Android用アプリは「Google Play」で検索し、ダウンロードしてください。

## ●「PrintSmash」の場合

店内のマルチコピー機のWi-Fiに接続

●「かんたん netprint」の場合

アプリ内で発行されたプリント予約番号をマルチコピー機に入力し、印刷

②本書6ページを参照して、受験票データ(PDFファイル)を表示します。

### ● iPhoneの場合

表示されている「受験票」をタップ。 (うまく表示できずメールでファイルを送信した場合は、「共有」のアイコンをタップします) 表示された「その他」項目から「(アプリ名)で読み込む」を選択し、印刷。

# ● Androidの場合

表示されている「受験票」をタップし、「共有」のアイコンをタップ。アプリを選択し、印刷。

# ■ご家庭にインターネット環境がない場合

本校の中学募集担当にご相談ください。 TEL: 092-434-3330 平日10時~15時(12月27日~1月3日を除く)

# <sup>学校法人 東福岡学園</sup> 「 きょう かん 「 **東福岡自彊館中学校**